## **Owa.ttk.ee FAILI SALVESTAMINE**

## Kasutatav veebilehitseja on Firefox

1. Logi sisse owa.ttk.ee-sse. Tee saadud faili peal hiirega parem klikk ja vali "Salvesta lin<u>k</u> kui…", salvesta fail soovitud kohta.

|                    |                                                          |       |  | Meil | Kalen | der | Inimese | d | Ülesanded   |    |
|--------------------|----------------------------------------------------------|-------|--|------|-------|-----|---------|---|-------------|----|
| Palgalipi          | k 30.Jaanuar 2015                                        |       |  |      |       |     |         |   |             |    |
| . arganpi          |                                                          |       |  |      |       | 4   | νάςτα   | " | VASTA KÕIGI | IF |
|                    |                                                          |       |  |      |       | -   |         |   |             |    |
|                    | N 29.01.2015 15:03                                       |       |  |      |       |     |         |   |             |    |
| 1 1                | Sisendkaust                                              |       |  |      |       |     |         |   |             |    |
| Adressaat:         |                                                          |       |  |      |       |     |         |   |             |    |
| M 1 manus          |                                                          |       |  |      |       |     |         |   |             |    |
| l manus            |                                                          |       |  |      |       |     |         |   |             |    |
| PMen_p;<br>p~.html | Ava lin <u>k</u> uuel kaardil                            | 1     |  |      |       |     |         |   |             |    |
|                    | Ava <u>l</u> ink uues aknas                              |       |  |      |       |     |         |   |             |    |
|                    | Ava lin <u>k</u> uues privaatses aknas                   |       |  |      |       |     |         |   |             |    |
| Teile saa          | Pa <u>n</u> e see link järjehoidjatesse                  | gkool |  |      |       |     |         |   |             |    |
| Palgalip           | Kopeeri lingi aadress                                    |       |  |      |       |     |         |   |             |    |
|                    | Vaa <u>t</u> a pilti                                     |       |  |      |       |     |         |   |             |    |
|                    | Kop <u>e</u> eri pilt                                    | -     |  |      |       |     |         |   |             |    |
|                    | K <u>o</u> peeri pildi aadress                           |       |  |      |       |     |         |   |             |    |
|                    | Salvesta <u>p</u> ilt kui                                |       |  |      |       |     |         |   |             |    |
|                    | Saa <u>d</u> a piit e-postiga<br>Määra taustapildiks (F) |       |  |      |       |     |         |   |             |    |
|                    | <u>V</u> aata pildi teavet                               |       |  |      |       |     |         |   |             |    |
|                    | I <u>n</u> spekteeri elementi                            |       |  |      |       |     |         |   |             |    |